# CARA MEMBERI TEKS PADA VIDEO MENGGUNAKAN ADOBE PREMIERE

Cara membuat teks pada video biasa digunakan dalam pengeditan video. Fungsi teks pada video agar video tersebut lebih menarik. Biasanya pemberian teks digunakan pada pengeditan video clip, opening video, atau pun pada saat closing video tersebut.

Kali ini saya ingin memberi tutorial bagaimana cara memberikan teks pada video. Disini saya menggunakan Adobe Premiere Pro CS3 untuk mengeditnya.

Langkah 1

Buka Adobe Premierenya terlebih dahulu. Klik New Project, beri nama file dan pilih dimana file itu akan disimpan nantinya. Hingga tampilannya akan seperti ini

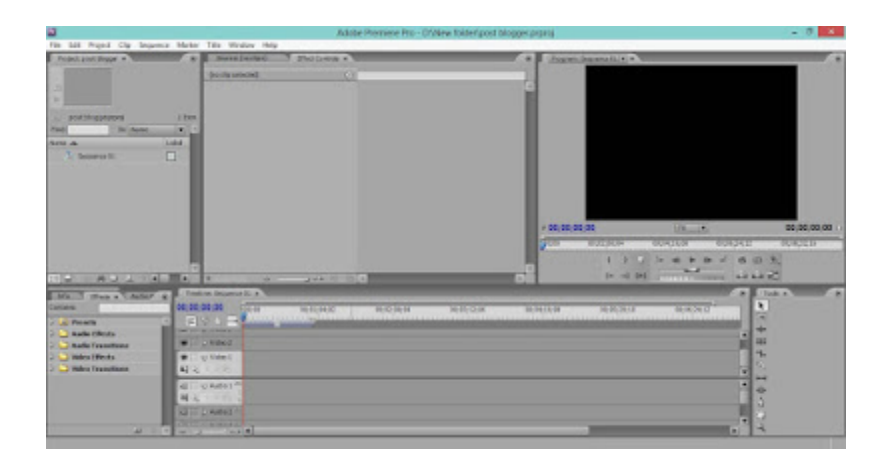

# Langkah 2

Masukkan video yang akan diedit ke timeline

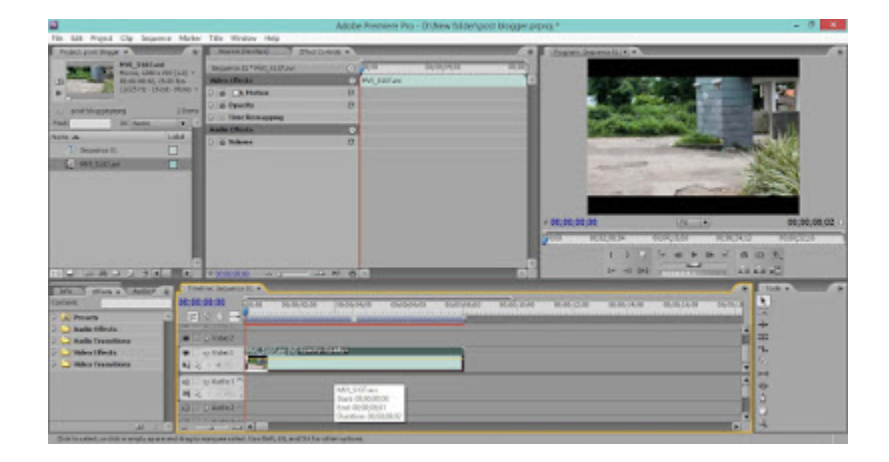

Langkah 3

Klik title  $\rightarrow$  new title  $\rightarrow$  default still..

Note :

- · defautlt still untuk teks yang tetap atau diam
- · default roll untuk teks yang bergerak dari atas ke bawah
- · default crawl untuk teks yang bergerak kekanan dan kekiri

disini saya akan mencontohkan untuk yang teks diam (default still). Setelah diklik default still, maka akan muncul tampilan seperti berikut :

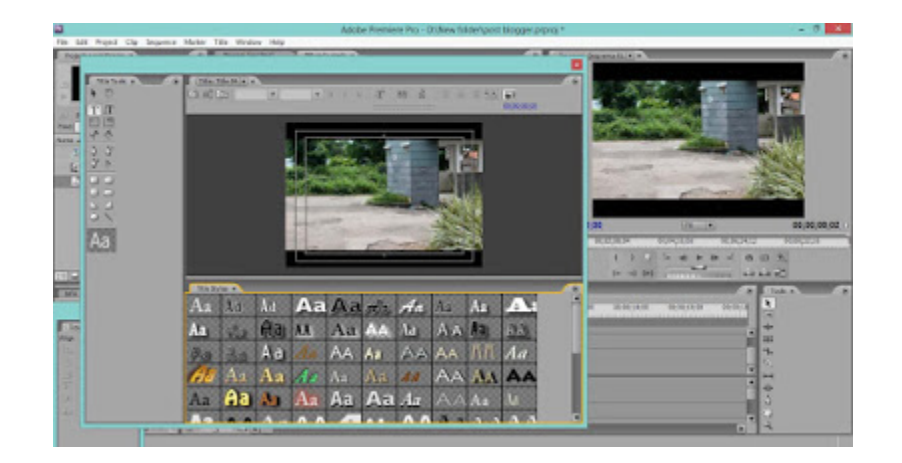

### Langkah 4

Tulislah teks yang diinginkan. Pilihlah font yang diinginkan juga. Untuk menempatkan teks, jangan sampai melewati batas garis karena teks akan terpotong bila melewati garis tersebut.

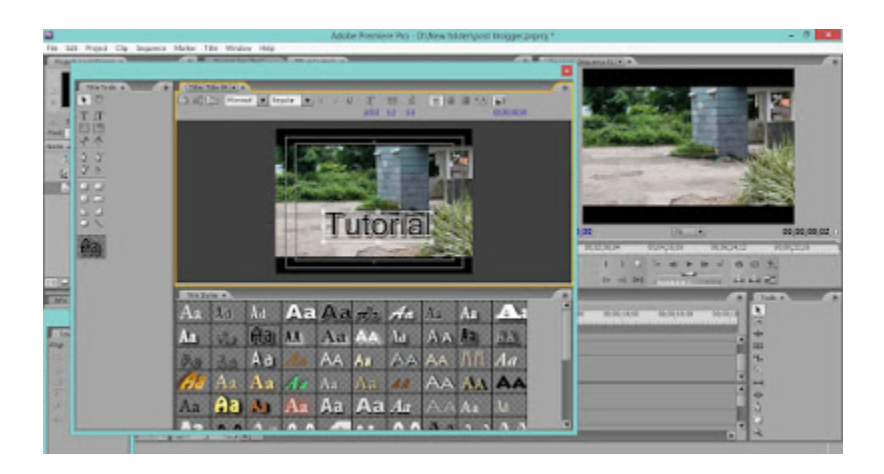

Klik close jika sudah selesai.

#### Langkah 5

Drag teks tadi ke timeline (video 2)

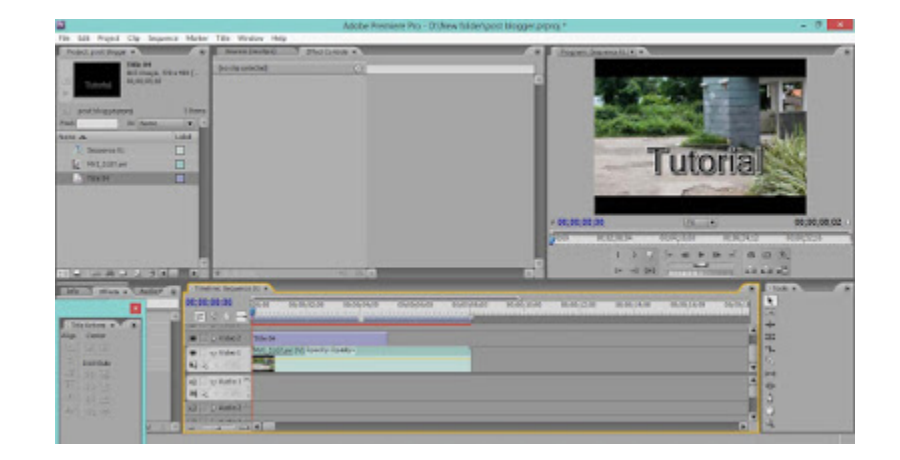

Maka akan muncul tampilan seperti pada gambar diatas dan teks pun sudah ada didalam video.

Gimana sih caranya membuat **tulisan berjalan** atau *running text* di Adobe Premiere? Tulisan berjalan atau yang biasa disebut *running text* adalah informasi tambahan yang dibutuhkan untuk menyempurnakan video yang ditampilkan. Konsep ini mirip dengan **tulisan berjalan** yang seringkali kamu baca ketika melihat tayangan berita di televisi.

Adobe Premiere adalah salah satu aplikasi yang menyediakan fitur ini. Item yang diciptakan software Adobe ini memang kerap kali dipakai oleh kreator video profesional untuk menciptakan video-video dengan kualitas tinggi seperti yang biasa kamu lihat di Youtube.

Meskipun sudah menampilkan grafis ataupun logo dalam suatu proyek, tulisan berjalan tetap saja dibutuhkan untuk melengkapi *footage* dalam sebuah video. Dalam Adobe Premiere tulisan yang bergerak secara vertikal biasa disebut *rolls* sedangkan yang bergerak secara horizontal biasa disebut *crawls*. Istilah inipun nantinya akan banyak kamu temui dalam pembuatan *running text* di aplikasi ini.

Yuk, langsung saja simak langkah-langkah yang harus kamu lakukan jika ingin membuat tulisan berjalan atau *running text* di aplikasi Adobe Premiere

- Drag video yang akan kamu tambahkan dengan fitur tulisan berjalan ke *timeline* 1 pada aplikasi di Adobe Premiere.
- Selanjutnya, untuk memilih tulisan berjalan yang akan ditayankan secara horizontal, kamu cukup pilih menu Title > New Title > Default Crawl, sedangkan untuk memilih tulisan berjalan secara vertikal, kamu bisa memilih menu Title > New Title > Default Roll.
- Buatlah tulisan yang akan kamu gunakan dalam teks berjalan tersebut melalui fitur diatas. Kamu bisa menggunakan panel scroll bar Titler untuk melihat area judul.
- 4. Di panel Titler, kamu juga bisa memilih fitur *Roll/Crawl* Options
- 5. Tentukan arah dan waktu yang tepat dengan mengklik Direction and Timing.

Dalam memilih penentuan Roll/Crawl, kamu juga diberi pilihan sebagai berikut

#### Start off screen

Menentukan awalan waktu tulisan berjalan yang akan diletakkan dalam proyek video

#### End off screen

Menentukan akhiran waktu tulisan berjalan yang akan diletakkan dalam proyek video

#### Preroll

Membagi jumlah frame yang akan dimainkan

# Ease-In

Menentukan jumlah *frame* melalui judul dengan perlahan-lahan menambah kecepatannya

### Ease-Out

Menentukan jumlah *frame* melalui judul dengan perlahan-lahan mengurangi kecepatannya.

### Postroll

Menentukan jumlah *frame* yang akan ditampilkan setelah tulisan berjalan berjalan sempurna

### Crawl Left, Crawl Right

Menentukan arah tulisan berjalan akan bergerak